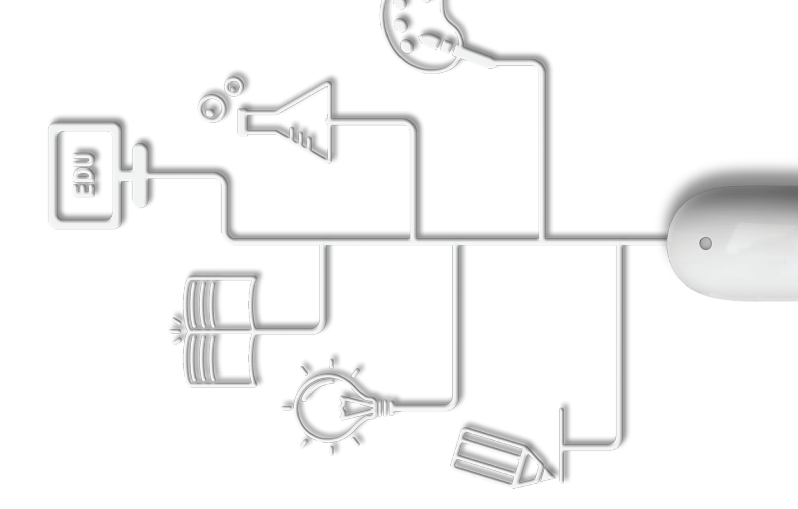

E-Learning / Service / Leader

# 사이버연수원 학습자 메뉴얼

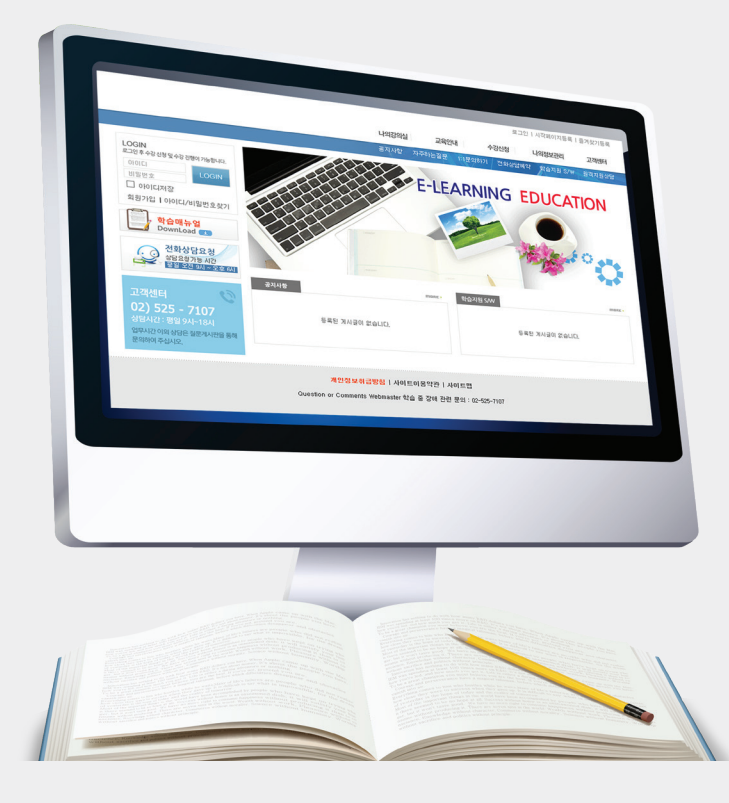

# CONTENTS

- 00 유의사항
- 01 홈페이지 접속 / 로그인
- 02 최초 로그인 동의사항
- 03 나의 강의실
- 04 본인인증
- 05 수료기준확인 / 학습하기
- 06 시험 응시하기
- 07 레포트 응시하기
- 08 결과확인 및 복습하기
- 09 수강이력 조회 / 수료증 출력
- 10 안내문자 / 메일
- 11 문의 상당하기
- 12 FAQ / 자료실
- 13 원격지원상담
- 14 학습지원도구

▶ 인터넷 통신 훈련과정(환급과정)은 고용보험법 시행령 제30조의 2 및 동법 시행규칙 제41조의 2의 규정 에 의한 근로자수강지원금, 사업주 직업능력 개발 훈련지원을 위한 훈련과정의 승인 및 비용지원 규정에 의 하여 한국산업인력공단으로부터 직업능력개발 훈련과정으로 승인받은 훈련과정입니다.

#### 사업주지원과정이란

사업주가 재직근로자에게 직무능력 향상 및 인력양성을 위한 교육훈련비를 부담하는 경우 직업능력개발훈 련에 소요되는 비용을 사업주에게 지원하는 제도로서, 기업은 소속 임직원의 교육비를 결제하고일부를 노 동부로부터환급받는제도입니다.

따라서 귀하께서는 다음의 사항에 유의하여 훈련에 임해주시기 바랍니다.

- 다음 -

**가.** 공지훈련 세부일정에 따라 본인이 직접 훈련을 수강하여야 하며, 대리, 허위수강 등을 하는 경우에는 고 용노동부로부터 비용의지원을받을수없습니다.

나. 평가에는 반드시 참여하여야하며, 지방노동관서의장으로부터 지정받은 훈련기간이 종료하기 전까지
 모든 평가에 참여한 수료생중 수료기준에 도달한 경우에 한하여 귀하는 고용노동부로부터 훈련비용의 지
 원을 받을수 있습니다.

**다.** 학습보고서, 평가 등의 대리, 허위작성 기타 부정한 방법으로 수료하여 훈련비용의 지원을 받거나받고 자 하는 경우, 향후 1년간 고용보험법상의 직업능력개발 훈련비용 지원을 받을 수 없게 될 수도 있습니다.

#### 바랍니다.

- 7) 위격지위상담 1. 원격제어 진행중에는 인터넷뱅킹이나 개인정보가 노출될 수 있는프로그램은 실행하지 않도록 주의하시기.
- 1. 수강중 문의사항은 게시판, 실시간 1፡1상담 또는 연락처 02-338-6891 을 통해서 말씀해주시기 바랍니다.

※시험, 과제는 캡챠인증 후 최종제출을 하지 않고 창을 닫은경우 다음날 다시"응시하기"를 하는 경우

6) 문의사항

4. 모사답안으로 처리가 되면 미수료가 되오니 이점 유의 바랍니다.

※시험응시 시간은 1시간으로 제한되며, 최종제출을하지않은경우에는미응시로처리됩니다.

-단락의앞뒤구성을바꾼경우도포함

다시 캡챠인증을 받아야합니다.

- 3. 서술형 답안의 내용이 동일한 경우(오타, 띄어쓰기, 서술어의유사성)
- -단, 답안이동일할수밖에없는계산, 수식 등의 경우는 제외합니다.
- 2. 과제문제의 답안이 동일한 경우 모사답안으로 간주합니다.
- 1. 모사답안 적용 대상문제 : 서술형, 과제(레포트)

## 5) 모사답안 처리기준

(개인정보는최신상태로유지해주시기바랍니다.)

- 2. 학습이 시작되면 학습 진도율에 따라 SMS, 이메일, 안내전화를 받게됩니다.
- 1. 일일 학습 진도량은 1일 제한차시를 초과할 수 없습니다.

## ③과제 : 응시하기 버튼을 누른후 "캡챠인증" 진행

②시험 : 응시하기 버튼을 누른후 "캡챠인증" 진행

(캡챠인증은학습완료후에도재입장시캡챠인증을반복인증해야합니다.)

- ①학습 : 학습 진행 전 캡챠인증 진행 (1차시, 7차시, 13차시.. 매6차시단위로인증진행)
- 2. 캡챠인증은 최대3회 실시합니다.
- 1. 캡챠인증 진행(캡챠인증이란, 한국산업인력공단에서 시행하는 부정수강을 방지하기 위한 자동등록 방지시스템입니다.)
- 1. 최초 강의실 입장 시 핸드폰 본인인증이 필요합니다.

# 2) 휴대폰 본인인증

3) 캡챠인증

4) 학습하기

1. 최초 로그인 시 개인정보 수집 및 활용에 동의하셔야 진행이 가능합니다.

## 1) 최초 로그인

\* 인터넷 익스플로러에 최적화되어 있으니 가급적 인터넷 익스플로러 버전7이상으로 접속 해 주시기 바랍니다.

(수강시작 전일 또는 당일 핸드폰(SMS)으로 홈페이지 주소, 아이디, 비밀번호 발송)

1. 아이디 / 비밀번호를 입력하고 로그인

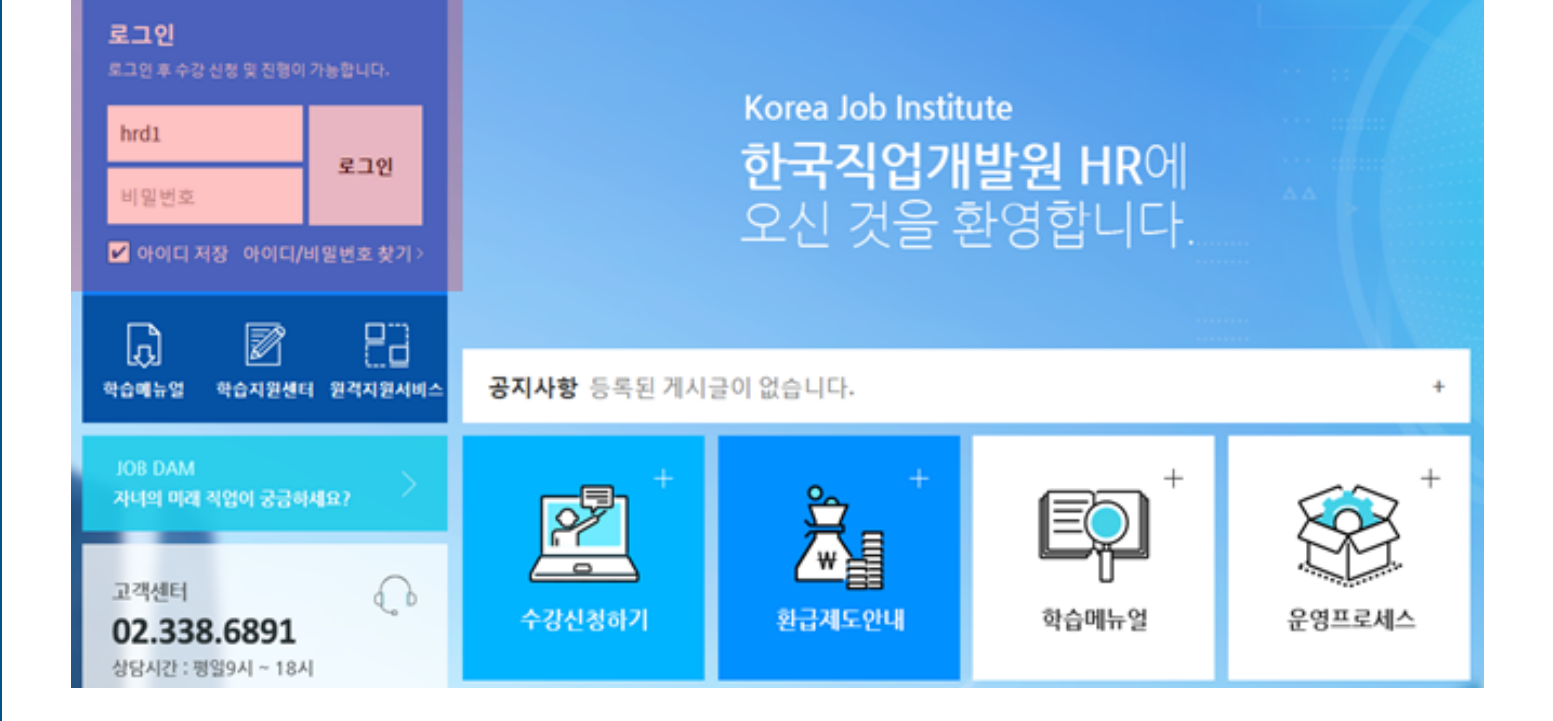

1.

| 15      |                               |              |
|---------|-------------------------------|--------------|
|         | 죄조 로그인시 개인정보 수집 및 활용에 동의<br>다 | 하셔야 진행이 가능합니 |
| <u></u> | <b>-</b> -1.                  |              |
|         |                               |              |
|         |                               | 5L01         |

2. 개인정보약관 HOME > 개인정보약관 ◇ 사이트의 모든 서비스 이용을 위하여 아래의 개인정보 수집 및 활용에 동의하셔야 합니다. 1. 수집하는 개인정보 항목 🗌 개인정보 수집항목에 동의합니다. 회사는 회원가입, 상담, 서비스 신청 등등을 위해 아래와 같은 개인정보를 수집하고 있습니다. ◇ 수집항목:이름,로그인ID,비밀번호,휴대전화번호,이메일,직업,회사명,부서,직책,회사전화번호,서비스이용기록,접속로 그,쿠키,접속IP 정보,사업자등록번호,대표자명,회사주소,주민등록번호,계좌번호 ◇ 개인정보 수집방법 : 홈페이지(회원가입,수강신청,이벤트,게시판 등) ◇작업능력개발훈련 모니터링 규정 작업능력개발훈련에 대한 부정, 부실등의 문제점을 파악하여, 이를 시정하거나 연구용역, 제도개선 등에 활용하기 위한 시스템 입니다. 1) 법령 - 근로자직업능력개발법 제7조 (직업능력개발에 관한 조사·연구) - 고용보험법 제11조 (고요보험관련 조사·연구) - 사업주 직업능력개발훈련 지원규정 제17조의5(현장 모니터링 실시) - 직업능력개발훈련 모니터링에 관한 규정 (고용노동부 훈령 제 126호, 2014.6.24) 2) 내규 - 직업능력개발훈련 모니터링 업무지침 ('12.12.7) - 원격훈련 자동모니터링 시스템 운영지침 ('12.12.7) 3) 한국산업인력공단 정보 제공 항목 ◇ ACS (Auto Calling System) 학습자 연락처 등록을 의무화하여 훈련실시 신고 단계에서 학습자에게 학습 여부를 SMS로 발송하고, 사실관계 확인 및 조치하는 사전 모 니터링 기능 1) 한국산업인력공단 정보제공항목 - 핸드폰번호 2. 개인정보의 수집 및 이용목적 🗌 개인정보의 수집 이용목적에 동의합니다. 회사는 수집한 개인정보를 다음의 목적을 위해 활용합니다. ◇서비스 제공에 관한 계약 이행 및 서비스 제공에 따른 요금정산 콘텐츠 제공 , 구매 및 요금 결제 , 물품배송 또는 청구지 등 발송 , 금융거래 본인 인증 및 금융 서비스 ◇ 회원 관리 회원제 서비스 이용에 따른 본인확인 , 개인 식별 , 불량회원의 부정 이용 방지와 비인가 사용 방지 , 가입 의사 확인 , 연령확인 , 만 14세 미만 아동 개인정보 수집 시 법정 대리인 동의여부 확인 , 불만처리 등 민원처리 , 고지사항 전달 ◇ 마케팅 및 광고에 활용 이 아가장 것 이 가 같은 같이 같은 것 신규 서비스(제품) 개발 및 특화 , 이벤트 등 광고성 정보 전달 , 인구통계학적 특성에 따른 서비스 제공 및 광고 계재 , 접속 빈도 파 악 또는 회원의 서비스 이용에 대한 통계 3. 개인정보의 보유 및 이용기간 🗌 개인정보의 보유 및 이용기간에 동의합니다. 회사는 개인정보 수집 및 이용목적이 달성된 후에는 예외 없이 해당 정보를 지체 없이 파기합니다. 동의함 동의안함

1. 최초 로그인 시 개인정보 수집 및 활용에 동의하셔야 진행이 가능합니다.

3. 로그인이 되면 나의 강의실로 자동 입장이 되며 개인정보 수집 동의 페이지는 더이상 나오지 않습니다.

2. 개인정보 수집 및 활용에 동의 체크 후 확인

| 03 | L | 인 | 2 | 0 | 실 |
|----|---|---|---|---|---|
| ~~ |   |   |   |   |   |

| 학습                     | \$중인 과정                           |                                                        |            | 5x                              | 13 J.J.                     |                                                 |                  | a                                                 | 5x                |
|------------------------|-----------------------------------|--------------------------------------------------------|------------|---------------------------------|-----------------------------|-------------------------------------------------|------------------|---------------------------------------------------|-------------------|
| 번호                     |                                   | 강의명                                                    | 수강시작일      | 수강종료일                           | 진도율(%)                      | 시험                                              | 레포트              | 스케쥴러                                              | 강의실               |
| 1                      | 직장인을 위한                           | ! 필수 법정 교육과정                                           | 2015-08-01 | 2015-08-31                      | 0                           | 진도부족                                            | 없음               | 예약없음                                              | 입장                |
|                        |                                   |                                                        |            | 주아 과전이 없습                       | SLIEL                       |                                                 |                  |                                                   |                   |
|                        |                                   |                                                        | 작품대가       | 80 180 80                       | 3 LI L[,                    |                                                 |                  |                                                   |                   |
| 나이ㅎ                    | 하슈 노트                             |                                                        | 작합니가       | nore, →<br>4. 학습등               | 리다.                         |                                                 |                  |                                                   |                   |
| 나의흐<br>번호              | 학습 노트<br>중요도                      | 제목                                                     | 작성일        | nore: +<br>4. 학습문<br>번호         | 물니다.<br>문의 내역               | 내용                                              |                  | 등록일                                               | 답변여               |
| 나의호<br>번호              | 학습 노트<br>중요도                      | 제목<br>작성하신 메모가 없습니다                                    | 작성일        | nore +<br>4. 학습문<br>번호          | 머니다.<br>문의 내역               | 내용<br>문의하신 내                                    | 역이 없습니           | 등록일<br>다.                                         | 답변여               |
| 나의흐<br>번호<br>최근접       | 학습 노트<br>중요도<br>속 내역              | 제목<br>작성하신 메모가 없습니다                                    | 작성일        | nare · · ·<br>4. 학습문<br>번호      | 로니다.<br>문의 내역<br>※ :        | 내용<br>문의하신 내<br>최근 접속한                          | 역이 없습니<br>5회 로그인 | 등록일<br>다.<br>! 기록까지 .                             | 답변여<br>표시됩니다      |
| 나의흐<br>번호<br>최근접<br>번호 | 학습 노트<br>중요도<br>속 내역              | 제목<br>작성하신 메모가 없습니다<br>최근 접속시간                         | 작성일        | ADRE: +<br>4. 학습등<br>번호<br>접속OS | 물니니,<br>문의 내역<br>※ :<br>접 4 | 내용<br>문의하신 내<br>최근 접속한<br><b>녹브라우저</b>          | 역이 없습니<br>5회 로그인 | 등록일<br>다.<br>! 기록까지 .<br>접속॥                      | 답변여<br>표시됩니(<br>P |
| 나의호<br>번호<br>최근접<br>번호 | 감습 노트<br>중요도<br>속 내역<br>2015-08-0 | 제목<br>작성하신 메모가 없습니다<br><b>최근 접속시간</b><br>13 오후 4:24:19 | 작성일        | A. 학습등<br>변호<br>전속OS            | 물니니,<br>문의 내역<br>※ :<br>접 4 | 내용<br>문의하신 내<br>최근 접속한<br><b>녹브라우저</b><br>WOW64 | 역이 없습니<br>5회 로그인 | 등록일<br>다.<br>! 기록까지 .<br><b>접속॥</b><br>221,142,24 | 답변여<br>표시됩니다<br>P |

수강정보를 확인할 수 있습니다.

- 진행중인 과정명, 수강기간, 진도율, 시험과 레포트상태를 확인할 수 있으며 강의실로 입장되는 입장 버튼이 있습니다.
- 2. 학습대기중인 과정이 표시됩니다.
- 3. 과정 학습 중에 메모한 내역이 보여집니다.
- 4. 과정 학습 중에 발생한 학습 문의내역이 보여집니다.
- 5. 최근접속내역이 보여집니다.

#### 1.

| 번호 | 강의명                | 수강시작일      | 수강종료일      | 진도율(%) | 시험   | 레포트 | 스케쥴러 | 강의실 |
|----|--------------------|------------|------------|--------|------|-----|------|-----|
| 1  | 직장인을 위한 필수 법정 교육과정 | 2015-08-01 | 2015-08-31 | 0      | 진도부족 | 없음  | 예약없음 |     |

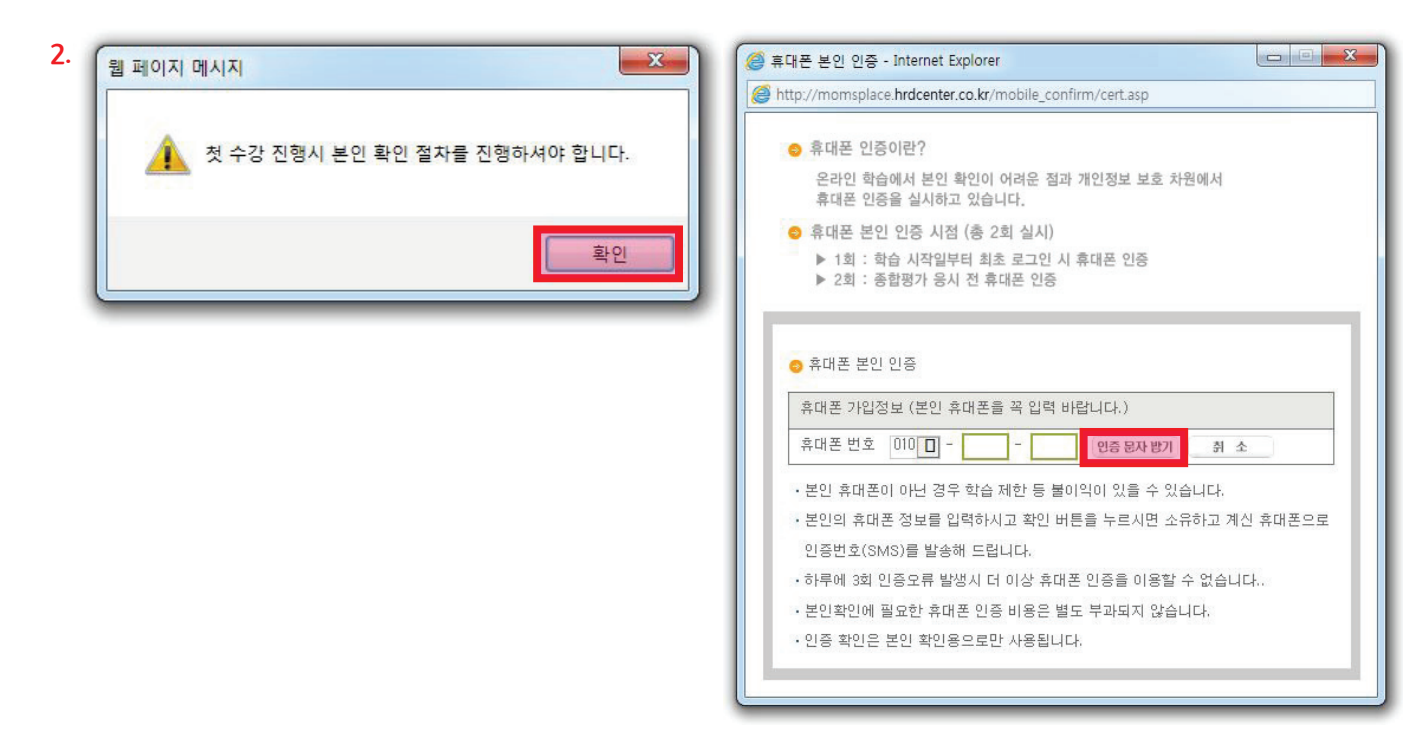

| [스마트러닝] 달용대리의 백만                                                      | 인과 소동하는 SNS          | 노하우                   |                                                                                                    |                     |                        |           | 과목공지사항   과목안내   학습질문   자주하는질문                  |
|-----------------------------------------------------------------------|----------------------|-----------------------|----------------------------------------------------------------------------------------------------|---------------------|------------------------|-----------|------------------------------------------------|
| 😔 공지사항 test                                                           | _                    |                       |                                                                                                    | 하루제한:               | ₹시÷8자시 /               | 수료기준 : 전5 | 도울 80%이상, 진행단계평가(10%)+시험(90%) = 60점 이상 수:<br>- |
| 최종근님 환영합니다.<br>2018년 9월 3일(월)                                         | 학습현                  | <mark>황</mark> mys    | TUDY                                                                                                    |                     |                        |           |                                                |
| <ul> <li>당은 학습일 332일</li> <li>마지막 수강열<br/>2018-09-03 오전 1시</li> </ul> | FI                   | · 최종근<br>C 0%나<br>끝까지 | 님 학습진도 10<br>높습니다.<br>화이팅 해주세요                                                                                 | 0%가 권장진             | !도울 <b>100%</b>        | 보다        | 진도현황<br>• 나의진도율                                |
| 과옥흥 🗸                                                                 | 212102               | 1074                  | The second second second second second second second second second second second second second second second s | 415 76 4            | The other              | 4157      | · 권장진도율                                        |
| 차시정보                                                                  | 평가망옥<br>진도율          | 백점<br>100%            | 평가반영비율<br>80% 이상                                                                                               | 취백업수<br>100%        | 월주 <b>어부</b><br>80% 필수 | 장태<br>완료  | 100%                                           |
| 진행단계평가                                                                | 진행단계평가               | 100점                  | 10%                                                                                                    |                     | 응시필수                   | 제출완료      | 🖉 학습하기                                         |
| 시험응시                                                                  | 시험                   | 100점<br>로여부           | 90%                                                                                                    | -<br>미수로            | 응시펄수                   | 미제출       | 고객센터                                           |
| 학습문의                                                                  | • 하루 최대 학<br>• 필수함목은 | 습할 수 있는<br>모두 완료, 평   | 분량은 8차시로 제<br>가 평균이 60점 이상                                                                                     | 환되어있습니다<br>1 되어야 수료 | 가능합니다.                 |           | 02-338-6891<br>상당시간 : 평일9시 ~ 18시까지             |
| 학습자료                                                                  | 과목공지시                | 항                     |                                                                                                    |                     |                        | +         | 주말 및 공휴일은 질문계시판을<br>특해 목이하여 주산시오               |
| 교수진소개                                                                 | 번호                   |                       | 제육                                                                                                    |                     | 등록일                    | 조회        | 중에 문의어어 두입지도.                                  |
|                                                                       |                      |                       | 등록된 과목공지사                                                                                                    | 항이 없습니다             |                        |           | _                                              |

- 1. 학습을 하기 위해서는 입장 버튼을 클릭하시면 됩니다. 단, 최초 학습 시에는 핸드폰 본인인증이 필요합니다.
- 2. 인증문자받기를 클릭 해 인증문자를 받아 확인 후 인증합니다.

- ※ 휴대폰 인증 창이 나타나지 않는 경우에는 팝업차단이 되어 있는 지 확인 해 주시기 바랍니다.
- 3. 인증이 완료되면 입장 버튼 클릭으로 학습이 가능합니다.

4. 캡챠인증에 성공하면 학습이 진행됩니다.

- 3. 또는 왼쪽에 있는 학습하기를 클릭하고 학습을 원하는 단원명을 클릭해서 진행할 수도 있습니다.
- 2. 오른쪽에 보이는 학습하기 버튼을 클릭하면 캡챠인증 화면으로 진행됩니다.
- 1. 진행중인 과정에 대한 수료기준을 확인할 수 있습니다.

차시정보 ※ 차시 진도율100%, 최소학습시간이상 수강진행 시 학습완료가 되며, 다음차시 수강이 가능합니다. 차수 단원명 입장횟수 학습시작일 총학습시간 진도율 학습상태 누구나 알지만 누구나 할 수 없는 온라인 마케팅 2018-08-21 오후 4:51:53 1 2회 5분 4초 100% 학습완료 2018-08-23 오후 4:08:33 2 달용대리, 마케팅 부서로 발령받다. 3회 3분 32초 100% 학습완료 2018-08-23 오후 4:12:51 з 100% 달용대리, 소비자 심리를 학습하다. 1회 5분 54초 학습완료 2018-08-23 오후 4:19:14 4 인스타그램으로 신제품 홍보하기 3회 5분 57초 100% 학습완료 2018-08-23 오후 4:28:34 5 카카오톡으로 마케팅을? 1회 3분 48초 100% 학습완료

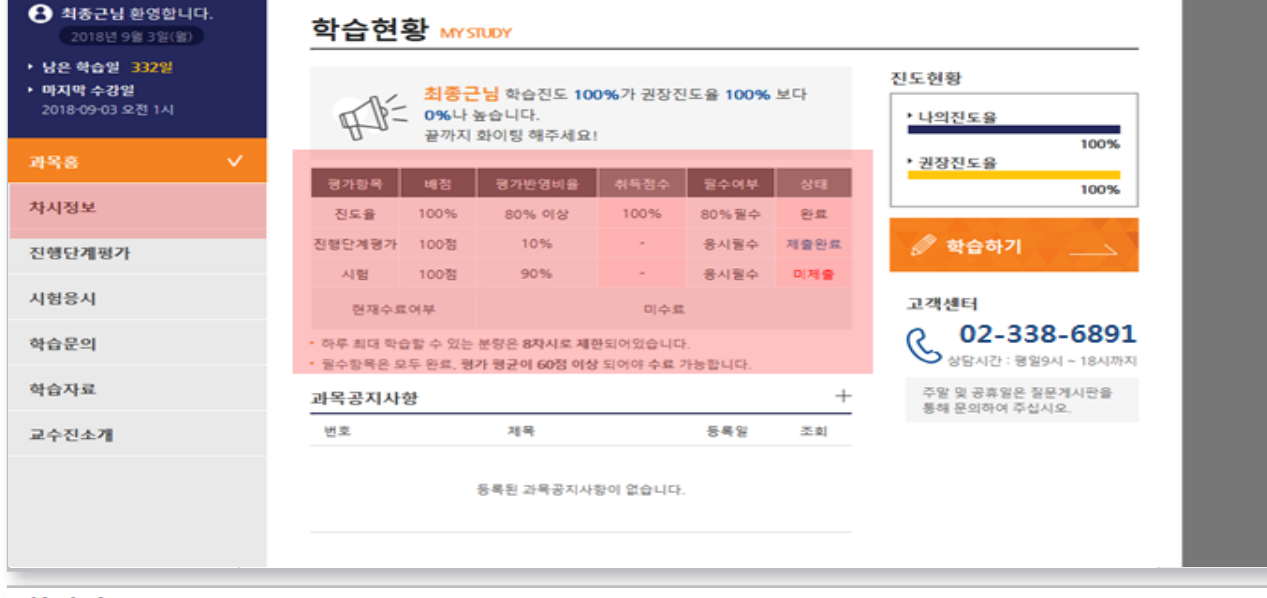

1.

2.

3.

🖯 공지사항

test

과목공지사항 | 과목안내 | 학습질문 | 자주하는질문

하루제한자시: 8자시 / 수료기준: 진도율 80%이상, 진행단계평가(10%)+시험(90%) = 60점 이상 수료

#### 학습하기 STUDYING

1.

| 평가항목                        | 배점      | 평가반영비율                    | 취득점수     | 필수여부  | 상태   | ▶ 나의진도율 |      |
|-----------------------------|---------|---------------------------|----------|-------|------|---------|------|
| 진도율                         | 100%    | 80% 이상                    | 100%     | 80%필수 | 완료   |         | 100% |
| 진행단계평가                      | 100점    | 10%                       | -        | 응시필수  | 제출완료 | ▶ 권장진도율 |      |
| 시험                          | 100점    | 90%                       | -        | 응시필수  | 미제출  |         | 100% |
| 현재수5                        | 료여부     |                           | 미수료      |       |      | 🖉 학습하기  |      |
| <ul> <li>하루 최대 학</li> </ul> | 습할 수 있는 | 분량은 <mark>8</mark> 차시로 제험 | P-되어있습니다 |       |      |         |      |

필수항목은 모두 완료, 평가 평균이 60점 이상 되어야 수료 가능합니다

|    | 차시정보 | ※ 차시 진도율100%, 최소학습시간이상 주      | 수강진행 시 흑 | <b>\습완료가 되며, 다음차</b> 사   | 수강이 가능합 | 니다.  |      |
|----|------|-------------------------------|----------|--------------------------|---------|------|------|
| 2. | 자수   | 단원명                           | 입장횟수     | 학습시작일                    | 총학습시간   | 진도율  | 학습상태 |
|    | 1    | 누구나 알지만 누구나 할 수 없는 온라인<br>마케팅 | 2회       | 2018-08-21 오후<br>4:51:53 | 5분 4초   | 100% | 학습완료 |
|    | 2    | 달용대리, 마케팅 부서로 발령받다.           | 3회       | 2018-08-23 오후<br>4:08:33 | 3분 32초  | 100% | 학습완료 |
|    | З    | 달용대리, 소비자 심리를 학습하다.           | 1회       | 2018-08-23 오후<br>4:12:51 | 5분 54초  | 100% | 학습완료 |
|    | 4    | 인스타그램으로 신제품 홍보하기              | 3회       | 2018-08-23 오후<br>4:19:14 | 5분 57초  | 100% | 학습완료 |
|    | 5    | 카카오톡으로 마케팅을?                  | 1회       | 2018-08-23 오후<br>4:28:34 | 3분 48초  | 100% | 학습완료 |

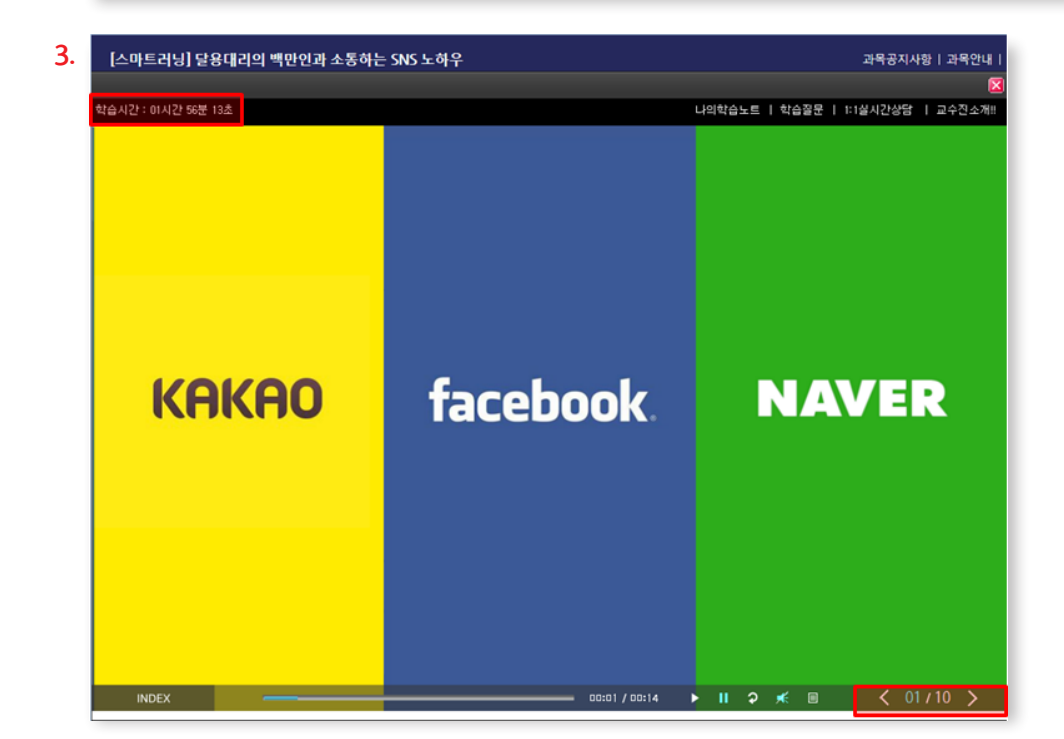

- 학습은 1차시부터 순차적으로만 진행이 가능하며 1개 단원당 총 학습시간 최소 5분이상, 진도율 100%가 되어야 다음 차시로 진행이 가능합니다.
- 2.하루 제한 진도율 설정이 되어 있어 일일학습 가능 진도율범위 내에서만 학습이 가능합니다.
- 3. 학습창 왼쪽 상단에는 학습시간이 계산되어 표기됩니다. 오른쪽 아래에 있는 화살표를 클릭하여 마지막 페이지 까지 도달해야만 진도율 100%가 가능합니다. (컨텐츠에 따라 페이지넘김 버튼 모양이나 위치는 조금씩 다를 수 있음)

- ※시험응시시간은 1시간으로 제한되오니 이점 유의바랍니다.(제한시간 경과 시 자동 종료되며 재 응시는 불가능합니 다.)
- 유의바랍니다. 5. 응시가 완료되면 설문조사와 수강평점 및 후기를 작성해주시고 [최종제출하기]를 클릭하면 시험응시가 종료됩니다.
- 4. 시험은 [임시저장하기]버튼으로 임시저장이 가능합니다. ※최종제출을 하지 않은 경우에는 미응시로 처리되오니
- 넘어갑니다. **\*모사답안으로 처리가 되면 미수료가 되오니 이점 유의 바랍니다**. 3. 객관식 문제는 문제에 맞게 보기를 선택하고, 단답형과 서술형의 경우에는 문제에 맞게 답을 입력해주시면 됩니다.
- 진도율이 80% 이상이 되면 [응시하기]를 클릭하여 시험에 응시할 수 있습니다.
   모사답안처리기준에 대한 유의사항이 나옵니다. 확인 후 [모사답안 처리기준 확인] 을 클릭하면 캡챠인증 화면으로

| 수강생 여러분<br>(평가 후, 만족          | 물의 각별한 주의 부탁드립니<br>도 평가를 위한 실문조사 있     | 다.<br>음)              |                     |                      | ב<br>*                                   | 일이 나타나지 않는 경우에는 위의 [개를고<br>자동등록방지(CAPTCHA)를 완료 후 4 | 일) 비문을 물덕하구세요<br>같습건편이 가능합니다.                                                                                                  |
|-------------------------------|----------------------------------------|-----------------------|---------------------|----------------------|------------------------------------------|----------------------------------------------------|----------------------------------------------------------------------------------------------------|
| 시험응/<br>* 시험 응시 (<br>1. 시험응시) | U Examination<br>전 유의사항<br>중 장을 달기나, 다 | 른페이지로 이               | 동활경우시               | 내로운 문제로              | 다시 등시해야합니다.                              | 4.                                                 | 5. 학습하신 개결의 감시 활동이 수간에 도움이 되었습니까?.<br>(제권 전전 자료 지시. GAR동법의 적물실/신속성, 김사의 수감독의 활동 등을 고려.)<br>이 D 미루 고객요.<br>이 2 프로마다.<br>이 보통이다. |
| 2, 시험증시                       | 세한시간은 1시간!                             | 이며, 시험/실급             | 도 최종 세울·            | 까지 진행시간              | 입니다.                                     | -                                                  | ○ 위 그렇지 않다.<br>○ 5 배우 그렇지 않다.                                                                                                  |
| 지임등지제인기                       | NEF - 97-48-20                         |                       |                     |                      |                                          | -                                                  | - <b>ヘ21期</b> 月 中 金21                                                                                                    |
| 총 진도율                         | -<br>80% 이상                            |                       |                     | 토론                   | -                                        | 1                                                  | > 수강평점을 선택하고, 수강후기를 간단히 작성해주시기 바랍니다.                                                                                           |
| 시험                            | 항목<br>사지선다형<br>단답형                     | 문제수<br>20문제<br>4문제    | 총 배점<br>60절<br>20점  | 레포트                  | 없음                                       |                                                    | <ul> <li>1) 매우 만족한다. ★★★★★</li> </ul>                                                                                          |
|                               | 서술형<br>100                             | 1문제<br>)접만점 60점이성     | 20점                 |                      |                                          |                                                    | ○ 2 만족한다. ★★★★★<br>○ 3 보통이다. ★★★★★                                                                                             |
|                               |                                        |                       | ~                   | 1                    | - 1                                      | 1                                                  | ○ 4 만족하지 않는다. ★★★★★★★                                                                                                    |
| 사시선나영                         | [송 20분양 / 송 60일                        | a)                    |                     |                      |                                          |                                                    | ○ 와 배우 안약하시 않는다. ★★★★★★                                                                                                    |
| 1. 성폭력에 C                     | 대한 설명으로 옳지                             | 않은 것은? [              | 배점 : 3점]            |                      |                                          |                                                    | 불만사항 및 건의, 개선 요청사항(필수아님)                                                                                                    |
| ○ 1) 성폭력이                     | 비란 상대방의 의사에                            | 반하여 힘의 치              | 이를 이용하여             | 여 상대방의 성적            | 1자기결정권을 침해하는 모든 성적행위를 말한다                |                                                    | > 학습 분만사항 및 건의, 계신 요청사항이 있으면 작성해주시기 바랍니다.(필수아님)                                                                                |
| 2) 법률에서                       | d는 주로 폭행이나 8                           | 범박을 수반한 성             | 적 행위 즉, 김           | :간이나 강제추             | 행 등을 의미하고 있다                             |                                                    |                                                                                                    |
| 〇 3) 상대방의                     | 비의사를 무시한 채 형                           | 행위를 한 경우              | 폭행이 있어야             | 만 강간, 강제추            | 행으로 인정되기도 한다.                            |                                                    |                                                                                                    |
| 0 성폭력 1<br>이 인의 성적 2          | 범죄는 개인의 성적지<br>자기킐정권이 침해되              | 다기결정권을 침<br>I는 것을 뜻하며 | 배하는 행위 실<br>피해자의 저희 | 상대방의 의사에<br>방여부에 상관없 | 반하여 가해자의 일방적인 성적 행위를 통해 개<br>이 보호되어야 한다. |                                                    | ✓ 842E                                                                                                    |

| ◆ 캡챠민증 확인사항                                                                                                    |                                                                                                    |  |
|----------------------------------------------------------------------------------------------------|----------------------------------------------------------------------------------------------------|--|
| 1.0 에전 자동동록방지가들(CAPTCHA)을 1차시 수강 전 자동동록방지를 위해 전문하는 절 9일니다.<br>2. 이랜 절의에 대해 정답을 구성 후 경당전송 버튼을 클릭하시면, 1차시 수강 페이지로 미동합니다. | -                                                                                                    |  |
|                                                                                                    |                                                                                                    |  |
|                                                                                                    |                                                                                                    |  |
| 자동등록방지(CAPTCHA)를 위해 보안되쳐를 거치고 있습니다.<br>화면설명                                                                            |                                                                                                    |  |
|                                                                                                    |                                                                                                    |  |
| 4 더하기 2 느                                                                                                    |                                                                                                    |  |
| · · · · · · · · · · · · · · · · · · ·                                                                                  |                                                                                                    |  |
|                                                                                                    |                                                                                                    |  |
|                                                                                                    | Control of Land in Add in Add |  |

수강시작일

2018-08-01

진도율<mark>(%)</mark>

원격/집체

100/-

진행평가 최종평가

응시하기

응시완료

수강종료일

2019-08-01

#### 1. 🛯 학습중인 과정

노하우

강의명

[스마트러닝] 달용대리의 백만인과 소통하는 SNS

번호

1

강의실

레포트/

수행과제

없음<mark>/</mark>

없음

- 클릭하면 캡챠인증화면으로 넘어갑니다. **※모사답안으로 처리가 되면 미수료가 되오니 이점 유의바랍니다**. 3. 레포트 문제에 맞게 별도의 문서파일로 (워드, 한글 등)작성 첨부해서 [임시저장] 또는 [최종제출]을 클릭하면 레포트 제출이 됩니다.
- \* 과정에 따라 레포트가 있는 과정과 없는 과정으로 나뉘며 레포트가 있는 과정에 한하여 응시가 가능합니다. 2. [응시하기]를 클릭하면 모사답안처리기준에 대한 유의사항이 나옵니다. 확인 후 [모사답안 처리기준 확인]을
- 1. 시험과 마친가지로 진도율이 80%이상이 되면 [<mark>응시하기</mark>]를 클릭하여 레포트에 응시할 수 있습니다.

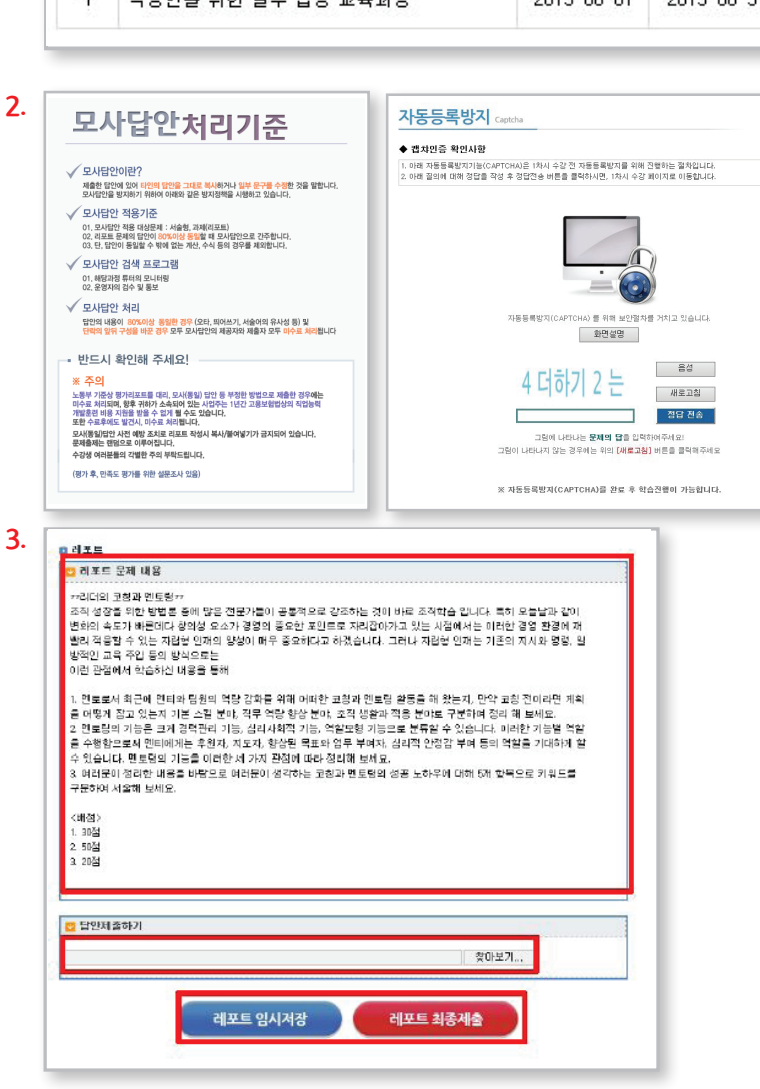

| •<br>학립  | 습중인 과정             |            |            |        |      |      |      |     |
|----------|--------------------|------------|------------|--------|------|------|------|-----|
| 번호       | 강의명                | 수강시작일      | 수강종료일      | 진도율(%) | 시험   | 레포트  | 스케쥴러 | 강의실 |
| <b>1</b> | 직장인을 위한 필수 법정 교육과정 | 2015-08-01 | 2015-08-31 | 100    | 응시하기 | 응시하기 | 예약없음 | 인장  |

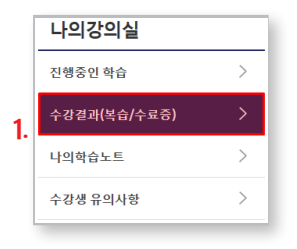

| 수경 | <mark>강결과 (복습/수료증)</mark> #    | 이버연수원 수경결과 확인 및 복습      | /수료증발급       |               |              | HOME  | =>나의강의실 | > 수강결과 |
|----|--------------------------------|-------------------------|--------------|---------------|--------------|-------|---------|--------|
| 수  | 상이력 <mark>내역</mark>            |                         |              |               |              |       |         |        |
| 번호 | 과정명                            | 수강기간 / 복습기간             | 진도율<br>원격/집체 | 진행평가/<br>최종평가 | 레포트/<br>수행평가 | 결과    | 수료증     | 복습하기   |
| 1  | [스마트러닝] 법정 필수 교육 장애인 인식 개<br>선 | 2018-08-20 ~ 2019-08-20 | 100/-        | 90점           | 80점          | 수강진행중 | 수료증발급   | 입장     |

| which any set of the set                                                   | 2                                                        |                     |                             |                          |                           | D 개제 참사업의                |                    |                                              |                       |                                      |
|----------------------------------------------------------------------------|----------------------------------------------------------|---------------------|-----------------------------|--------------------------|---------------------------|--------------------------|--------------------|----------------------------------------------|-----------------------|--------------------------------------|
| · 세명을사람!                                                                   | 2                                                        |                     |                             |                          |                           | 测器时带                     |                    | 41188世 (2012-10-05 122-11-25                 | IS [1002]             |                                      |
| 차혐여루                                                                       | 재령환료 (2012-1                                             | 8-05 오켓 11:         | x 53 [84점]                  | 1                        |                           | 제품리답                     |                    | 공연중제4월.hvm (미월크기) 1                          | Sby/w)                |                                      |
| 서말문사망지                                                                     | 2012-12-28 至平 1                                          | 151-80              |                             | 표석판                      | 123, 177, 174, 149        | MES                      |                    | 812-0-02-92 1017-94                          | Har                   | 221.106,145,202                      |
| ■ 쉐톡형수                                                                     |                                                          |                     |                             |                          |                           | a 과정수로가(                 | 2                  |                                              |                       |                                      |
|                                                                            | 사직진다양                                                    |                     | 99                          | 19                       | 서방문                       | 0210                     | 001415             |                                              | ±#                    |                                      |
| 8052                                                                       | 만상 60일 취직                                                |                     | 3004 E/02                   | 2122 0 4                 | (2) 만철 (2) 4(목            |                          | 사재관                | 나님 14분리 위험<br>나님 14분리 위험                     |                       |                                      |
| a 과접수료기술                                                                   | £.                                                       |                     |                             |                          |                           | -118                     | 991                | 월 4문에 25월<br>100월만월 80월의 삼                   | 412                   | 1002253 002412                       |
|                                                                            | 80%04                                                    |                     |                             | 交長                       | •                         | 0.018.0                  |                    |                                              |                       |                                      |
|                                                                            | 안벽                                                       | 분권수                 | 0 H B                       |                          |                           | 이 세포트 문                  | 제내용                |                                              |                       |                                      |
| 112                                                                        | 47302                                                    | 15.9278             | 8022<br>1925                | 出王郎                      | 10(영반영 60명이상              | 8.85 E H                 | 12:05 <b>2</b> :50 | 20.970/02010/0301281                         | 4474 ZPG (0100 -      | 고파 - 월 (87) - 기타 원양(2) 독실 - 명령       |
|                                                                            | 100                                                      | 만함 해학에서             |                             |                          |                           | 의 관한 영국<br>우리(7001 2.    | 원 일선카는<br>보조직장 사람  | 것을 말합니다. 유카마 당황이 대한<br>글만유디자 독자명의 재거중위라고     | 티전 간의 정문의<br>필 수 있습니다 | #위한 계약별 상업시키기 위하여 노력하는               |
| * 사지전다연                                                                    |                                                          |                     |                             |                          |                           |                          |                    |                                              |                       |                                      |
| 1. 공연중계1                                                                   | 홍상 중개입자의 중기                                              | 민준이에 대한             | 다음 기용 -                     | 유 및지 않은 것은               | y S                       | L 3/851 81<br>Are 201710 |                    | 2001 실제되었어 제한지는 한다. 1<br>2012 전체되고 비교하다 실제하지 | · 유가되지의 의학            | P21-055, 31219, 2731499, 4627619-000 |
| DISP: 34                                                                   | /정말: 편! (영수)                                             | 剧                   |                             |                          |                           | 0.0.010                  |                    |                                              |                       |                                      |
| I CARDON PARTY                                                             | 김상 중개업자리 중계                                              | 형위는 가져달             | 사자 간의 털                     | 물안위의 설립에 3               | 역하는 보조족 준비했 위미다.          |                          |                    |                                              |                       |                                      |
| 1) 골반출제시                                                                   | 天动性的人 天地回时                                               | 한의 사자료서             | 의 혐위가 아니                    | 나라 증개업자의 두               | 까지 혐위로 본다.                | 2 2011 27                | 제사무도 개요            | 동작은 기준 4가지를 작성하고                             |                       |                                      |
| 1) 공인증계시<br>의 증가업자의                                                        | 81210 8144                                               | 한 날개가에 다            | 8리타거나 숲?                    | 적만 발표했어야 신               | 아이 날사자를 위한 지금 기타의 이번을 입을  |                          |                    |                                              |                       |                                      |
| 1) 골반증계시<br>2) 증가업자의<br>3) 증가업자는<br>지수비( 바다                                | 특별한 사람이 없는 !                                             |                     |                             |                          | State Not a setting a set | 2 8 8 4 9 4              | 883 23             | R사유물 12(미 서울8)시오.                            |                       |                                      |
| 1) 공인증계시<br>2) 증가업자의<br>3) 증가업자는<br>관한이 없다.<br>4) 증가업자의                    | 특별한 사업이 없는 !<br>매각양되는 위화 매식                              | aimte 22/4          | 114995                      | 위한 승개들위는 (               |                           |                          |                    |                                              |                       |                                      |
| 1) 공한증계시<br>의 증가업자의<br>의 증가업자의<br>인 증가업자의<br>인 등 인 등 지시<br>의 등 인 등 지시      | 특별한 사업이 없는 !<br>매격였었은 무과 매식<br>입상 중계업지의 중계               | 의회원 Z2년<br>영위는 가격당  | · 제약원명을<br>사자간의 법생          | 위한 유거방위는 (<br>1성위의 성탑에 조 | 막하는 사실총 파다                |                          |                    |                                              |                       |                                      |
| 1) 물반증계시<br>의 증가업자의<br>의 증가업자의<br>의 증가업자의<br>전한이 없다.<br>사 증가업자의<br>의 공인용계시 | 정역할위는 정석지의<br>확할한 사람이 없는 !<br>해각적으면 위화 해석<br>법상 중개업자의 중계 | :리백연 乙간의<br>병위는 거래당 | ( 제작원중 <b>송</b><br>(사자간의 법생 | 위한 용거방에는 (<br>[성위의 성탑에 조 | 막아는 사실중파다                 |                          |                    |                                              |                       |                                      |

#### 3. , 님의 학습현황 💼 수강 유의사항 1. 치사당 전도출 100% / 최소수감시간이상을 수강하셔야 다음차시진행 및 전화 진도율에 반영됩니다. 2 하루 최대 수강 기능한 차사는 8<mark>차사</mark> 입니다. 의 전체진도출 80% 이상을 수강하셔야 평가용시가 가능합니다. 😑 현재 수강중인 과정 보육교사를 위한 둔화구연 방법론 2013-02-01 - 2013-02-28 (-11일 남음) σ 81% 💼 차시별 수강리스트 학습시작시간 전도철 학습시간 이동문학의 본을 및 동화구면의 호흡과 발성 2015-02-12 오전 901-01 100% 이동문학의 고육적 개능과 호흥면숨 2015-02-13 오후 214 27 100% 1 Y 인정 2 미동문학의 고육적 기능과 호흥면슴 Y Y 2013-02-18 오전 9.54:20 100% 4 동화구연의 호름과 발생연습의 실제 Y 5 동화구연의 교육적 가치와 정환한 발음 2013-02-18 오전 10:01:13 100%

\*결과확인을 학습 종료 후 약 7일정도 소요됩니다.

- 1. 결과확인 및 복습하기는 나의 강의실 → 수강결과(복습/수료증)에서 가능합니다.
- 2. 시험, 레포트란에 평가 결과 점수가 표시되며 클릭 시 세부사항을 확인할 수 있습니다.
- 3. 복습하기 [입장]을 클릭하면 종강 후 6개월간 복습하기가 가능합니다.

|    | 나의강의실        |     |   |                       |                |      |              |        |
|----|--------------|-----|---|-----------------------|----------------|------|--------------|--------|
|    | 진행중인 학습      | >   |   | 나의강의실                 | 교육안내           | 수강신청 | 나의정보관리       | 고객센터   |
| 1. | 수강결과(복습/수료증) | >   |   |                       |                |      |              |        |
|    | 나의학습노트       | >   |   |                       |                |      |              |        |
|    | 수강생 유의사항     | >   |   |                       |                |      |              |        |
|    |              |     |   |                       |                |      |              |        |
|    | 수강결과 (복      | 습/수 | 료 | <b>증)</b> 사이버면수원 수경결과 | 바확인 및 복습/수료증발급 |      | HOME > 나의강의실 | > 수강결과 |
|    | 수강이력 내역      |     |   |                       |                |      |              |        |

| 번호 | 과정명                            | 수강기간 / 복습기간             | 진도율<br>원격/집체 | 진행평가/<br>최종평가 | 레포트/<br>수행평가 | 결과 | 수료증   | 복습하기 |
|----|--------------------------------|-------------------------|--------------|---------------|--------------|----|-------|------|
| 1  | [스마트러닝] 법정 필수 교육 장애인 인식 개<br>선 | 2018-08-20 ~ 2019-08-20 | 100/-        | 90점           | 80점          | 수료 | 수료증발급 | 입장   |

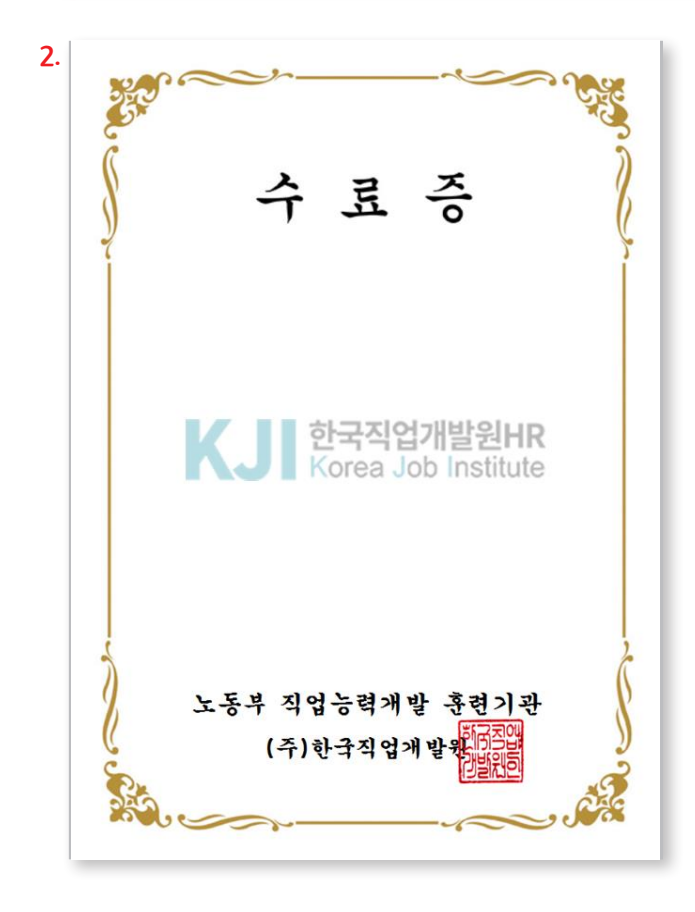

1. 수강이력 확인 및 수료증 출력은 나의 강의실 → 수강결과(복습/수료증)에서 가능합니다.
 2. 수강이력 확인이 가능하며 [수료증발급]을 클릭하면 수료증 출력을 할 수 있습니다.

#### uli kt 🗢 오전 11:43 O 🖇 86% 🔳 HRD센터 2013-02-01 교육수강 시작안내 @모추가 ★ HRD센터 <sup>-</sup> 2013-03-11 기준 과정 진도율 메로ቋ과 보변사람 : HRD컴퍼스 〈admin@hrdcampus.com〉 <u>주소후기</u> | <u>수선거부</u> 발음시간 : 2013-00-11 14:36:35 02-338-6891 보낸사람 : HRD캠퍼스 Kadmin @hrdcampus.com> 주소추가 | 수신거부 < (i) 받은시간 : 2013-03-11 14:85:33 받는사람 : 〈young@hrdcampus.com〉 주소추가 받는사람: (young@hrdcampus.com) <u>주소추가</u> 8월 22일 (수) 오전 10:20 안녕하세요!HRD센터 교육관리부입니다. 안녕하세요! HRD센터 : 교육관리부입니다. [Web발신] 수강기간: 2013-02-01 - 2013-02-28 (1개월과정) [HRD센터]현재 평가응시가 수강기간: 2013-02-01 ~ 2013-02-28 (1개월과정) 능합니다.08/31까지 평가응 2013-03-11 기준 수강진행중인 과정 진도율입니다. 수강진행 과정은 아래와 같습니다. 시바랍니다. ◈ 과정명 : 스마트 팀장의 리더십 매뉴얼 15가지 (진도율 : 81%) ◈ 과정명 : 스마트 팀장의 리더십 매뉴얼 15가지 즐거운 수강 되시길 바랍니다. (화요일) 오전 10:30 유익한 수강되시길 바랍니다. 감사합니다. [Web발신] [HRD센터]현재진도율 감사합니다. 100%.08/31까지 시험/레 HRD센터 수강마감 입박 안내 메모슬과 ★ HRD센터 교육수강 수료기준 안내 <u>제모추기</u> 포트 응시바랍니다. 보낸사람 : HBD캠퍼스 Kadmin@hrdcampus.com》 <u>주소추가</u> | <u>수신거부</u> 보낸사람 : HRD캡퍼스 <admin와trdcanpus.com 받은시간 : 2013-03-11 14:37:09 받는사람 : <young@hrdcampus.com> 주소호가 n@hrdcanpus.com> <u>주소추기</u> | <u>수선거부</u> 받은 시간 : 2013-03-11 14:36:56 받는 사람 : <young@hrdcempus.cam> <u>주소추기</u> (목요일) 오전 10:40 안녕하세요!HRD센터 교육관리무입니다. 안녕하세요!HRD센터 교육관리무입니다. [Web발신] [HRD센터]학습종료D-1 내 수강기간 : 2013-02-01 ~ 2013-02-28 (1개월과정) 수당기간: 2013-02-01~2013-02-28(1개월과정) 일까지 시험/레포트 응시 가 과정명 : 스마트 팀장의 리더십 매뉴얼 15가지 2013-03-11 기준 수강진행증인 과정 진도율입니다. 능합니다. 아래는 과정에 대한 수료기준 입니다. ◈ 과정명 : 스마트 팀장의 리더십 매뉴얼 15가지 (진도율 : 91%) 진도율 : 80% 이상 시험 : 60점이상 레포트 : 80점 이상 (단, 레포트가 없는 경우 제외) (Å) $\mathbf{\hat{1}}$ ΓO. 2013-02-28까지 사람 및 레포트 중시 바랍니다. (※ 레포트가 없는 과정일 경우 사험중시만 해주시기 바랍니다.) , Ь G 감사합니다. Å) 감사합니다. 0

1. 학습이 시작되면 학습 진도율에 따라 SMS, 이메일, 안내전화를 받게 됩니다. (학습시작, 학습 중, 종료임박, 수료기준)

\*개인정보는 최신상태로 유지해주시기 바랍니다.

- 3. [전화상담] 02-338-6891으로 연락주시면 친절하게 문의사항을 해결해 드립니다.
- 2. [1:1실시간상담]을 통해 문의를 주시면 대기중인 상담원과 바로 상담이 가능합니다.
- 답변완료 문자가 발송됩니다.
- 1. [학습문의]를 통해 게시판에 글을 남겨주시면 답변을 확인할 수 있습니다. 답변이 완료되면 SMS로

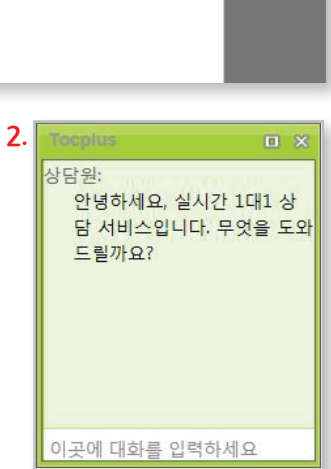

|                                                                           |                                                                       |                                                  |                       |                 |                                          | 1.                                 |           |
|---------------------------------------------------------------------------|-----------------------------------------------------------------------|--------------------------------------------------|-----------------------|-----------------|------------------------------------------|------------------------------------|-----------|
| [스마트러닝] 달용대리의 백만인                                                         | 과 소통하는 SNS 노하우                                                        |                                                  |                       |                 |                                          | 과목공지사항   과목안내   학습질문               | 자주하는질문    |
| 🔁 공지사항 test                                                               |                                                                       |                                                  | 하루제한지                 | ·사·8자시 /        | 수료기준 : 진!                                | 도울 80% 이상, 진행단계평가(10%)+시험(90%) = 6 | 60점 이상 수료 |
| 최종근님 환영합니다.<br>2018년 9월 3월(월)                                             | 학습현황 м                                                                | STUDY                                            |                       |                 |                                          |                                    |           |
| <ul> <li>· 남은 학습열 332일</li> <li>· 마지막 수강열<br/>2018-09-03 오전 1시</li> </ul> |                                                                       | <mark>근님</mark> 학습진도 10<br>- 높습니다.<br>니 화이팅 해주세요 | <b>0%</b> 가 권장진<br>!  | !도율 <b>100%</b> | 보다                                       | 진도현황<br>• 나의진도율<br>100%            |           |
| 과목흥 🗸                                                                     | 평가함목 배점                                                               | 평가반영비율                                           | 취득점수                  | 필수여부            | 상태                                       | * 권장진도율<br>100%                    |           |
| 차시정보                                                                      | 진도율 100%                                                              | 80% 이상                                           | 100%                  | 80% 필수          | 완료                                       |                                    |           |
| 진행단계평가                                                                    | 진행단계평가 100점                                                           | 10%                                              |                       | 응시필수            | 제출완료                                     | 🖉 학습하기 📃 🔄                         |           |
| 시험응시                                                                      | 시험 100점<br>현재수료여부                                                     | 90%                                              | 90% · 용시펄수 이제출<br>미수료 |                 |                                          | 고객센터                               |           |
| 학습문의                                                                      | <ul> <li>하루 최대 학습할 수 있:</li> <li>필수항목은 모두 완료, <sup>2</sup></li> </ul> | 는 분량은 8차시로 제<br>평가 평균이 60점 이성                    | 한되어있습니디<br>상 되어야 수료 : |                 | 02-338-6891           상당시간: 형일9시 ~ 18시까지 |                                    |           |
| 학습자료                                                                      | 과목공지사항                                                                |                                                  |                       |                 | +                                        | 주말 및 공휴일은 질문계시판을<br>통해 문의하여 주십시오.  |           |
| 교수진소개                                                                     | 번호                                                                    | 제목                                               |                       | 등록일             | 조회                                       |                                    |           |
|                                                                           | 등록된 과육공지사항이 없습니다.                                                     |                                                  |                       |                 |                                          | 3.                                 |           |

- 3. [전화상담] 02-338-6891으로 연락주시면 친절하게 문의사항을 해결해 드립니다.
- 2. [1:1실시간상담]을 통해 문의를 주시면 대기중인 상담원과 바로 상담이 가능합니다.

답변완료 문자가 발송됩니다.

1. [학습문의]를 통해 게시판에 글을 남겨주시면 답변을 확인할 수 있습니다. 답변이 완료되면 SMS로

| 고객센터     |   |
|----------|---|
| 공지사항     | > |
| 자주하는 질문  | > |
| 1:1문의하기  | > |
| 전화상담예약   | > |
| 학습지원 S/W | > |
| 원격지원상담   | > |
|          |   |

|              | 자료    | 제목        | 번호 |
|--------------|-------|-----------|----|
| 등록된 글이 없습니다. | ·[다], | 등록된 글이 없습 |    |

| Korea Job Institute                  | 나의강의실 교육안내 수강신청 나의정보관                                                                                              | 리 고객센터          |
|--------------------------------------|----------------------------------------------------------------------------------------------------|-----------------|
| 🚯 최종근님 출석을 환영합니다.                    | 자주하는길문 사이버연수원 아용 시 자주하는 결문 HOME                                                                                    | > 고객센터 > 자주하는결문 |
| ▶ 기업수강회원<br>▶ 접속IP : 106.246.141.157 | SFAR2검색 전체보기 V SFARCHI 자주하는 검색어                                                                                    |                 |
| 나의강의실 입장                             | 전체보기 수강 레포트 평가 로그인 기타<br>1 [수강] 이학습동영상재생시 영문오류 문구만 나와요                                                             | [Total 39건]     |
| 개인정보수정   로그아웃                        | 2 [수강] Q차시제한을 풀어주실 수 없나요?                                                                                          |                 |
|                                      | 3 [수강] Q 회원탈퇴는 어떻게 하나요?                                                                                            |                 |
|                                      | 4 [수강] Q 로그인 후 나의강의실 입장 하면, 다시 로그인하라고 나와요                                                                          |                 |
| 학습메뉴얼 학습지원센터 원격지원서비스                 | 5 [레포트] Q레포트 파일이 업로드 되지 않아요.                                                                                       |                 |
| 고개세터                                 | 6 [기타] Q 휴대폰 본인인증창이 나오지 않아요.                                                                                       |                 |
| 고객전리                                 | 7 [기타] Q나의강의실 [입장] 버튼을 클릭하면 [로그인 후 진행하세요]라는 메세지가 나와요.                                                              |                 |
| 공지사항 >                               | 8 [기타] Q나의강의실 [입장] 버튼을 클릭하면 익스를로러가 자동으로 종료되요.                                                                      |                 |
| 자주하는 질문 >                            | 9 [레포트] Q 과제의 파일명을 어떻게 해야하나요?                                                                                      |                 |
|                                      | 10 [기타] Q기업에서 다수의 인원이 수강하고자 할때, 어떤 절차를 거쳐야하나요?                                                                     |                 |
| 1:1문의하기 >                            | 11 [기타] Q 과장리스트를 한 번에 볼 수 있는 방법이 있나요?                                                                              |                 |
| 전화상담예약 >                             | 12         (전 그 이 1)         Q 관람 금은 전체, 이 경계 환율 수 있나요?           13         (국 그 이 1)         ① 호대포 이 주은 얘 해야합니요? |                 |
| W/3 BITAK                            | 14 [레포트] 이과제는 어디에서 볼수 있나요?                                                                                         |                 |
| 역표시권 <b>기</b> 패 /                    | 15 [평가] Q 시첩응시 중 창담기를 클릭하면 어떻게 되나요?                                                                                |                 |
| 원격지원상담 >                             |                                                                                                    | • 1 2 3 •       |
| 진행중인 이벤트 >                           |                                                                                                    |                 |

#### 13 원격지원상담

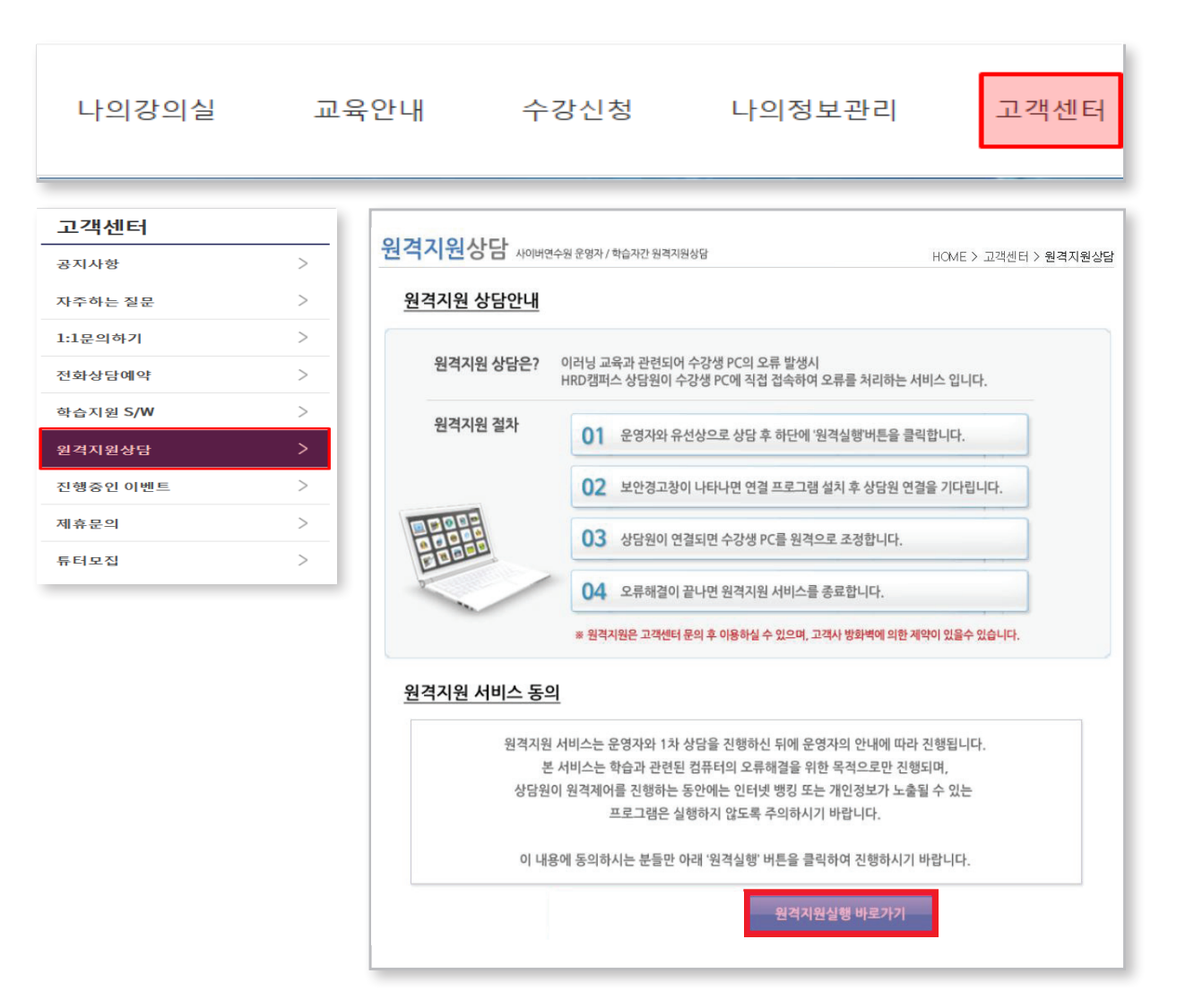

 1. 학습과 관련된 PC상의 문제가 있을 경우 운영자가 고객님의 컴퓨터에 직접 접속하여 오류사항을 해결해 드립니다.
 \*운영자의 안내에 따라 진행이 되며 본 서비스는 고객님의 PC오류해결을 위한 목적으로만 진행되오니 원격제어 진행 중에는 인터넷 뱅킹이나 개인정보가 누출될 수 있는 프로그램은 실행하지 않도록 주의하시기 바랍니다.

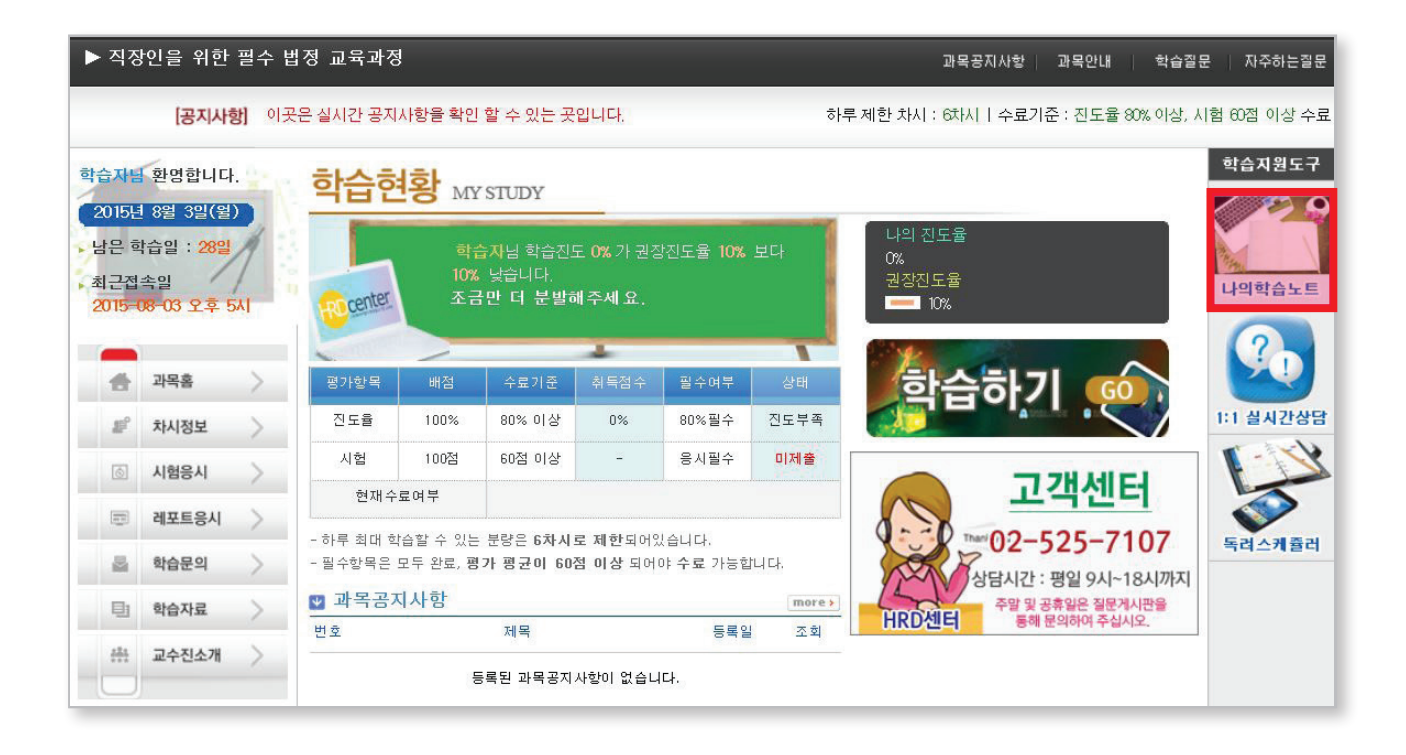

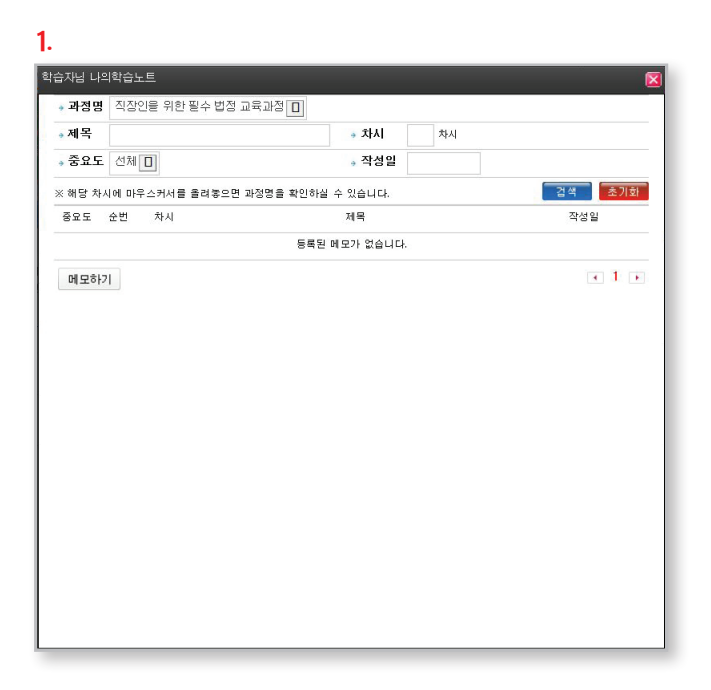

1. 나의 학습노트 : 학습 중 메모하고싶은 내용을 메모할 수 있습니다.

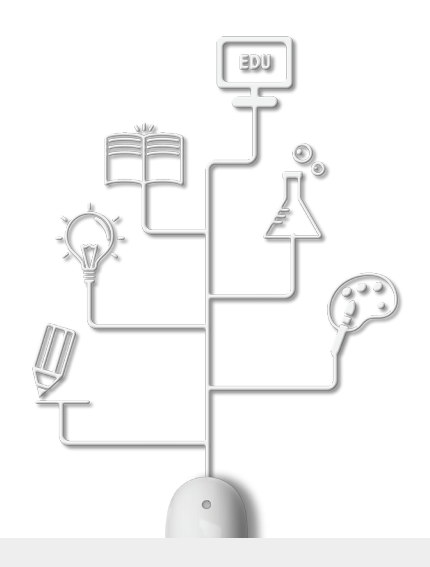

# Thank you

TEL. 02-338-6891